## 個人で申請する場合(予防技術検定) ※予防技術検定の申請は、電子申請のみです。

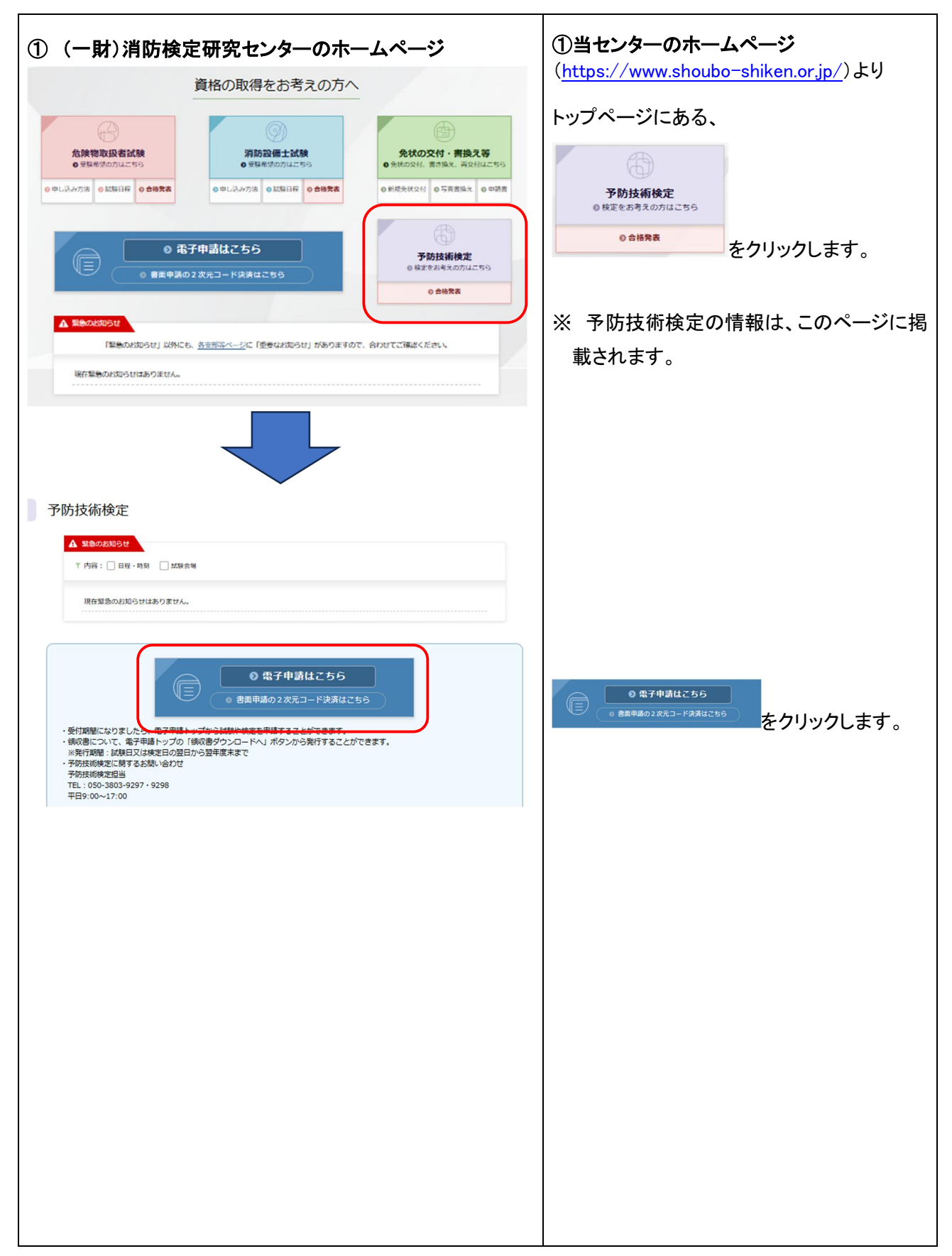

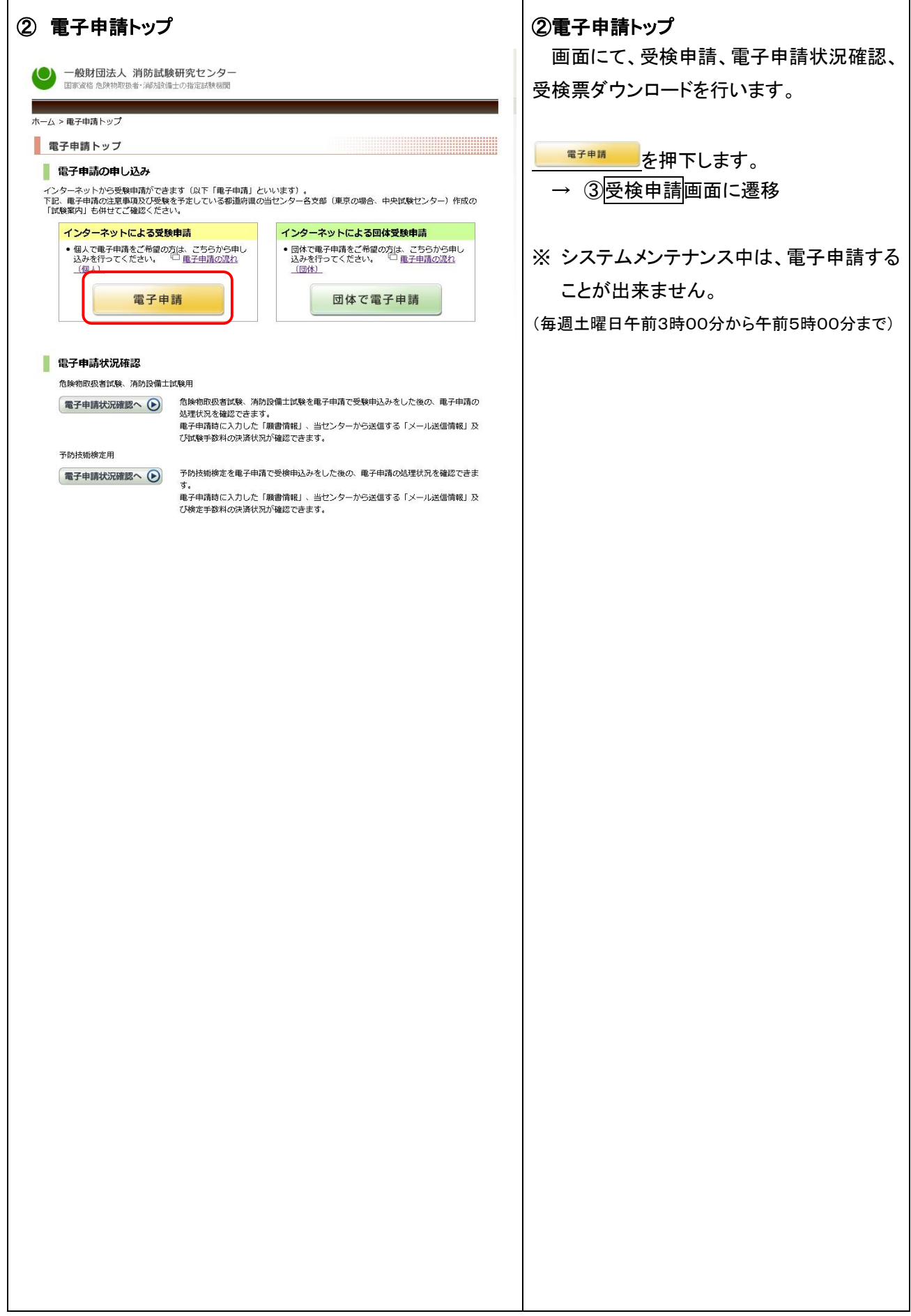

| <b>③</b> 受検申請                                                                                                    |                                                                                                    | ③受 <u>検</u> 申請                                 |
|----------------------------------------------------------------------------------------------------|----------------------------------------------------------------------------------------------------|------------------------------------------------|
| ● 一般財団法人 消防試験研究センター<br>国家資格 危険物取扱者・浦邦経済出の指定試験構題                                                                                      |                                                                                                    |                                                |
| ホーム > 亀子申請トップ > 亀子申請                                                                                                    |                                                                                                    | 電子申請する方は、 ************************************ |
| 電子申請                                                                                                    |                                                                                                    |                                                |
| 危険物取扱者試験                                                                                                    |                                                                                                    | → ④受検申請の条件確認画面に遷移                              |
| 「危険物取扱者試験」の電子申請をご希望の方は、こちらた<br>電子申請については、こちらをご覧ください。  日 重子申<br>試験日程については、こちらをご覧ください。  ① <u>試験日</u>                                   | YS申込みを行ってください。<br>1請の <u>満れ(個人)</u><br>遅                                                                                      |                                                |
| 電子申請する方<br>「危険物取扱者試験」の電子申請の方は、ごちらか<br>ら申込みを行ってください。<br>危険物取扱者試験                                                                      | 電子申請で再受換する方<br>過去3年以内に受験された方は、その試験日の翌日<br>から電子申請できます。こちらから申込みを行って<br>ください、、<br>※再受験では1種類のみ受験申請ができます。<br>危険物取扱者試験<br>(再受験申請の方) |                                                |
| ※再受験について<br>過去3年以内に書面申请(律扱受験を含む。)又は単子申请は<br>繁結東過却自に記されている「解偽制定コード」で受験でき<br>再受験申請は1種類の3申請できます。律務受験または併願<br>を進めてください。                  | こより受験された方は、前回受験したときの受験票又は試<br>る試験について、再度最子申請することができます。<br>受験を希望する方は「電子申請をする方」から申請手続き                                          |                                                |
| 消防設備主試験<br>「消防設備主試験」の電子申请をご希望の方は、こちらから                                                                                               | 5申込みを行ってください。                                                                                                    |                                                |
| 電子申請については、こちらをご覧くたさい。 □ <u>電子申</u><br>試験日程については、こちらをご覧ください。 □ <u>試験日</u>                                                             | <u>請の流れ(個人)</u><br>2程                                                                                                    |                                                |
| 電子申請する方                                                                                                    | 電子申請で再受験する方<br>過去2年以内に感験された方は、その会談影素日の                                                                                        |                                                |
| 申込みを行ってください。                                                                                                    | 2015年の市に支援されたりは、こちらから申込みを<br>翌日から両子申請できます。こちらから申込みを<br>行ってください。                                                               |                                                |
| 消防設備士試験                                                                                                    | <ul> <li>※再受験では1種類のが受験申請のできます。</li> <li>消防設備士試験<br/>(再受験申請の方)</li> </ul>                                                      |                                                |
| 予防技術検定<br>「予防技術検定」の電子申請をご希望の方は、ごちらから年<br>電子申請については、ごちらをご覧ください、□ 量子申<br>(高子申請する方)<br>「予防技術検定」の電子申請の方は、ごちらから申<br>込みを行ってください、<br>予防技術検定 | も込みを行ってください。<br>「請の <u>意れ(個人)</u>                                                                                             |                                                |
|                                                                                                    | <u>↑ ページトップへ</u>                                                                                                    |                                                |
| □ 操作がわからないときはこちら                                                                                                    |                                                                                                    |                                                |
| 一般财国法人 消断<br>COPYRIGHT(C) 2008 JAPAN FIRE EIKGINEERING C                                                                             | 試験研究センター<br>UVALIFICATION CENTER ALL RIGHTS RESERVED                                                                          |                                                |
|                                                                                                    |                                                                                                    |                                                |
|                                                                                                    |                                                                                                    |                                                |
|                                                                                                    |                                                                                                    |                                                |
|                                                                                                    |                                                                                                    |                                                |
|                                                                                                    |                                                                                                    |                                                |
|                                                                                                    |                                                                                                    |                                                |
|                                                                                                    |                                                                                                    |                                                |
|                                                                                                    |                                                                                                    |                                                |
|                                                                                                    |                                                                                                    |                                                |

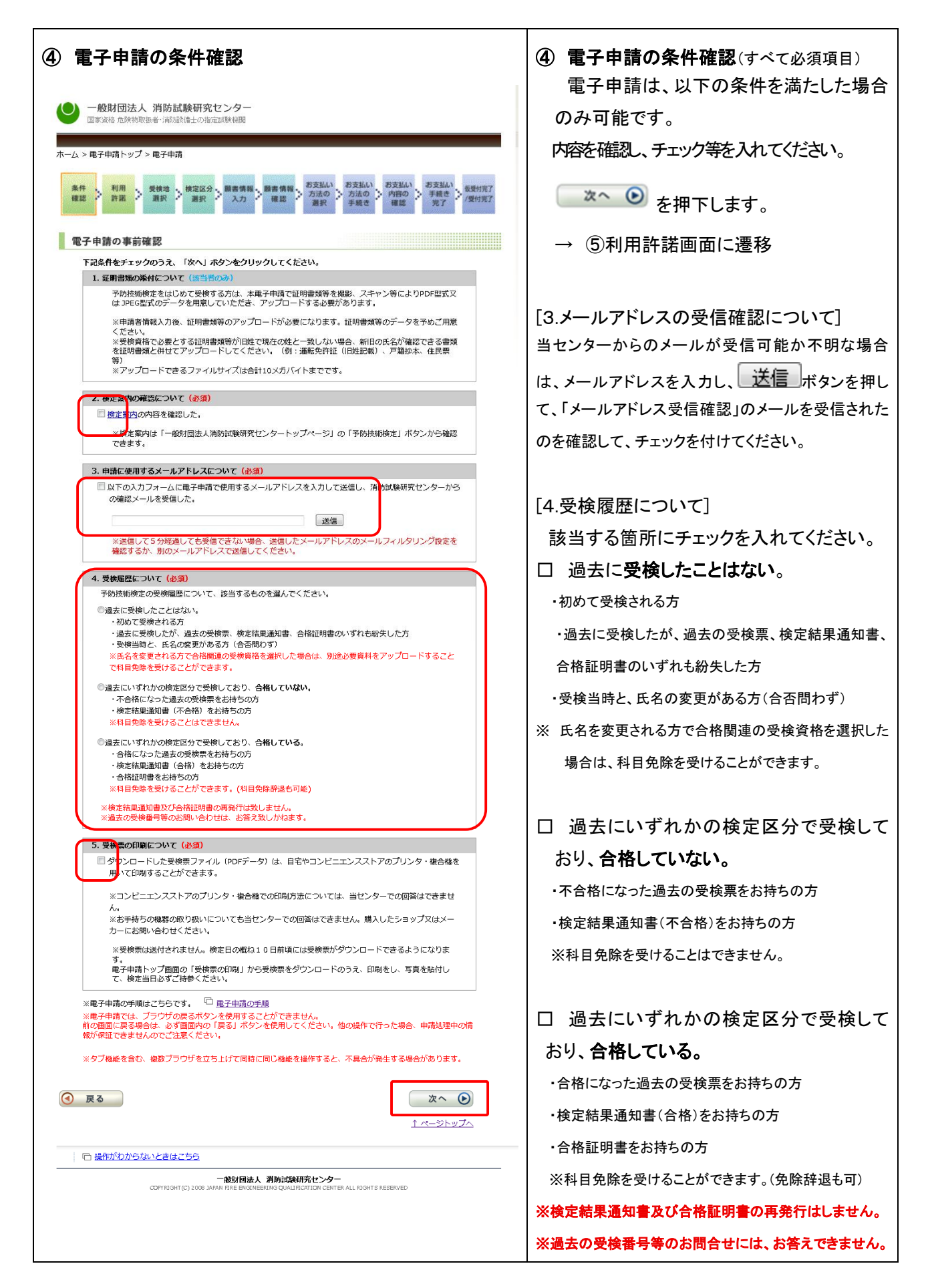

【電子申請システム】個人で 予防技術検定 を受検申請する場合

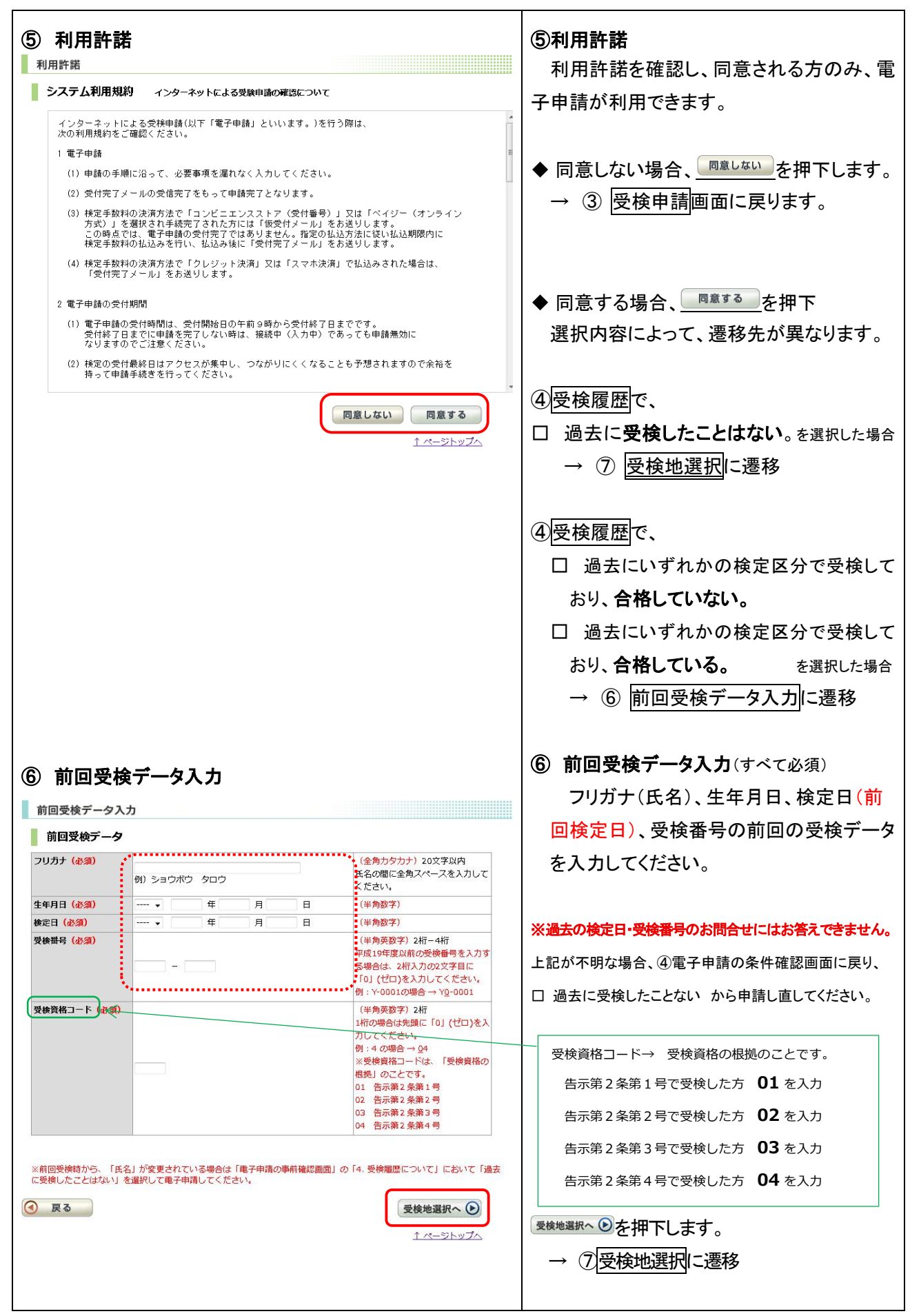

【電子申請システム】個人で 予防技術検定 を受検申請する場合

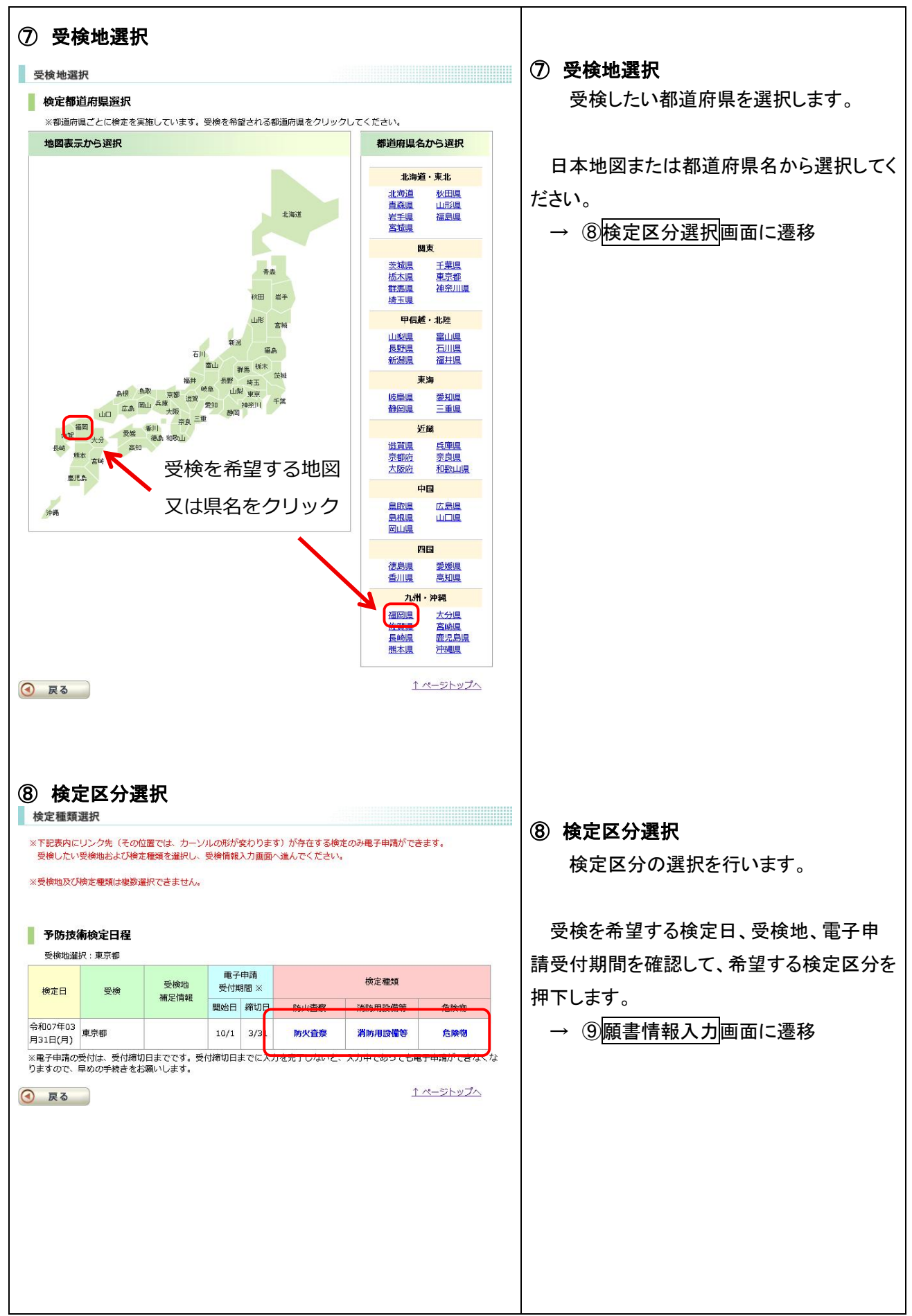

| 種情報入力                              |                                   |                                             |               |
|------------------------------------|-----------------------------------|---------------------------------------------|---------------|
| 受検情報                               |                                   |                                             | <b>TT</b> 14  |
| 道府県                                | 東京都                               |                                             | 受秩            |
| 定日<br>定種類                          |                                   | がないか確認                                      | ・該当           |
| €世                                 | 東京都                               |                                             |               |
| 食資格 (必須)                           | 選択してください →                        | 受検資格についての詳細は 予防技術                           |               |
| 目免除                                | 既に予防技術検定を一つの区分でも合格していて検定科目        |                                             | ≻             |
|                                    | のうち「共通科目」の免除を                     | 料目免除についての詳細は <u>予防技術</u><br>検定科目免除をご確認ください。 | >             |
|                                    |                                   |                                             |               |
| 中請伯情報                              |                                   |                                             |               |
| リカナ(必須)                            | 例)ショウボウ タロウ                       | (全角カダカナ)20又子以内<br>氏名の間に全角スペースを入力して          | ≻             |
| 名 (永須)                             |                                   | ください。<br>(全角) 10文字以内                        |               |
|                                    | 例〕消防 太郎                           | 氏名の間に全角スペースを入力して                            |               |
| 年月日(必須)                            | 年 月 日                             | (半角数字)                                      |               |
|                                    |                                   |                                             | • 科F          |
| 主所の郵便番号(必                          |                                   | (半角数字) 3桁+4桁<br>※郵便番号7桁を入力し、住所検索            |               |
|                                    |                                   | ボタンをクリックすると住所がセッ<br>トされます                   |               |
| 新 (必須)                             |                                   | 都道府県名・市町村名・字名(全                             | ≻             |
|                                    | 「別」東京都千代田区館ケ関                     | 两) 15文字以内                                   | A             |
|                                    | 例) 1-4-2                          | 〕目・番地・号(全角)15文子以内                           |               |
|                                    | 例)大同マンション109号室                    | マンション名等(全角)15文字以内                           |               |
| 宅電話番号又は<br>帯電話番号 <mark>(必須)</mark> | 例) 03 3597 0220                   | (半角数字) 5桁 + 4桁 + 4桁以内                       | 申請            |
| 務先等連絡先                             |                                   | (全角) 30文字以内                                 | 四位-           |
| 12須)<br>路先電話番号                     | カリノ用の調味使いたとシラー                    | 口中の理解先                                      | 又快            |
| 携帯電話も可) <mark>(必</mark>            | 例) 03 3597 0220                   | (半角数字) 5桁 + 4桁 + 4桁以内                       | 号、伯           |
| 12                                 |                                   | (半角数字)10桁以内                                 | 勤務            |
| 業・学校等 <mark>(必須)</mark>            | <ul> <li>職業を選択してください ▼</li> </ul> | 必ず職業を選択してください。                              | + <del></del> |
| ールアドレス <mark>(必須)</mark>           | 例) abc@sample.ne.jp               |                                             | もり)           |
|                                    |                                   | (半角英数字)50文字以内                               | ールフ           |
| ールアドレス確認                           | 例)abc@cample.ne.in                |                                             |               |
| Exat)                              |                                   | (半角英数字)50文字以内                               | ※ 受           |
|                                    | ※確認のため、もり一度入力してくたさい。              |                                             | 受             |
| 戻る                                 |                                   | 確認へ 🕑                                       | 所を            |
|                                    |                                   | <u>↑ ページトップへ</u>                            |               |
|                                    |                                   |                                             |               |
|                                    |                                   |                                             | 7 +           |
|                                    |                                   |                                             | 入力            |
|                                    |                                   |                                             | てくた           |
|                                    |                                   |                                             |               |
|                                    |                                   |                                             | <u>→</u> マ.   |
|                                    |                                   |                                             |               |
|                                    |                                   |                                             | 異ない           |
|                                    |                                   |                                             |               |
|                                    |                                   |                                             |               |
|                                    |                                   |                                             |               |
|                                    |                                   |                                             |               |
|                                    |                                   |                                             |               |
|                                    |                                   |                                             |               |

## 青報入力

申請者の願書情報を入力します。

## 

- る受検資格を、下記から選択します。
  - 習修了者
  - 学等卒(理エ・法学)
  - 学等卒(20単位)
  - 防職員(従事1年)
  - 名変更者用】受検票保持者
  - 仿技術資格者認定証保持者
- 除について、下記から選択します。
  - 免除に該当しない(初めて受検する方はこちら)
  - る
  - ない(科目免除辞退)

フリガナ、氏名、生年月日、郵便番 自宅電話番号又は携帯電話番号、 連絡先、連絡先電話番号(携帯電話 線、職業・学校等、メールアドレス、メ ノス確認を入力・選択します。

果は、ここで入力した住所に届きます。 果は個人にお送りしますので、受検者本人の住 、てください。

択が完了したら、\_\_\_\_\_\_を押下し ۱,

コード書類の有無により、遷移先が す。

| <証明書類が必要な場合>                                                                                                    | <証明書類のアップロードが不要の場合>         |
|----------------------------------------------------------------------------------------------------|-----------------------------|
| <アップロードのご案内画面>                                                                                                    |                             |
| 証明書類アップロードのご案内                                                                                                    |                             |
| 入力されたメールアドレス宛に、証明書類アップロードのご案内メールを送信いたしました。<br>受換申請の受付終了日(令和07年08月31日)までにメール本文に記載されているURLをクリックして証明書類のアップロード<br>を行い、検定の受付を完了してください。 |                             |
| 案内メールが届かない場合は、下記の連絡先までお問い合わせください。<br>一般財団法人 消防試験研究センター                                                                            | ノヨロキャルシェトリムト                |
| 予防技術使定専用お問い合わせ窓口<br>TEL:050-3803-9297<br>0.052-2803-9297                                                                          | く証明書類か必要な場合>                |
| 030-300-3236<br>受付時間:平日9:00~17:00(休業日を除く)                                                                                         | ◆ 証明書類が必要な場合                |
| ※メールが届かない場合、お問い合わせをしていただかないと、受付終了日を過ぎてしまう恐れがあります。 ※募集定員に達した場合は、受付終了日より前に締め切る可能性がありますので、お早めに書類のアップロードをお願いいたします。                    | → ⑪証明書類アップロード画面に遷移す         |
| タブまたはブラウザを閉じてください                                                                                                    | るメールが送信されます。                |
| <アップロードのご案内メール>                                                                                                    |                             |
| 【消防試験研究センター】予防技術検定 証明書類アップロード用ページのご案内                                                                                             |                             |
| R 消防試験研究センター電子申請サービス <uketsuke@shinsei.shoubo-s 5="" td="" →<=""><td></td></uketsuke@shinsei.shoubo-s>                            |                             |
|                                                                                                    |                             |
| 様<br>検索の申込有効期限(R07.08.31)までに以下のURLにアクセス」                                                                                          |                             |
| 選択した受検資格、科目免除などの証明書類をアップロードしてください。                                                                                                |                             |
| URL : https://shinsei-kensyou.shoubo-shiken.or.jp/shoubou_ia/iajs0704.do?param=zYXZZxK2l%                                         |                             |
| 2BIG5mQ0LuE%2BSJf%2FL0%2BXst%2FKueN7fpsjqc%2FXXXc5PIIDONIYk0q7B%                                                                  | 証明書類が必要な場合に送信されるメール内の       |
| <u>2BCkjDKuWOEMJSKEIWxBS1k8F8C%2FndrZ1Y8XcysxPvCe%2FQ8%3D</u> クリック                                                                | URL をクリックすることで、証明書類アップロード専用 |
| ()                                                                                                    | の画面が開きます。                   |
|                                                                                                    |                             |
|                                                                                                    |                             |
|                                                                                                    |                             |
|                                                                                                    |                             |
|                                                                                                    |                             |
|                                                                                                    |                             |
|                                                                                                    |                             |
|                                                                                                    |                             |
|                                                                                                    |                             |
|                                                                                                    |                             |
|                                                                                                    |                             |
|                                                                                                    |                             |
|                                                                                                    |                             |
|                                                                                                    |                             |
|                                                                                                    |                             |
|                                                                                                    |                             |
|                                                                                                    |                             |
|                                                                                                    |                             |
|                                                                                                    |                             |
|                                                                                                    |                             |
|                                                                                                    |                             |
|                                                                                                    |                             |
|                                                                                                    |                             |
|                                                                                                    |                             |
|                                                                                                    |                             |

| <section-header><section-header><image/><section-header><section-header><section-header><section-header><section-header><section-header></section-header></section-header> | <ul> <li>① 証明書類をアップロードします。</li> <li>※付 ボタンを押下しファイルアップロード用画面を開いてください。</li> <li>※ 合格証明書、検定結果通知書、受検票のアップロードは不要</li> <li>アップロードされたファイルが表示されますので、問題なければ 確認へ の ボタンを押してください。</li> <li>「「時保存 の について<br/>アップした情報を保存した状態で画面を閉じることが可能になります。</li> <li>再開するには、メール内の URL をクリックして本画面を開いてください。</li> </ul>                                                |
|----------------------------------------------------------------------------------------------------|----------------------------------------------------------------------------------------------------|
| 文名名シファイルレアップロード月面面(ポップアップク)         東海市         東海市         東海市         東海市         東海市         東海市         東海市         東京市         東京市         アクバルのアップロード方法を確認してたない。         アクバルアップロード方法を確認してきない。         マクイルジェアンフレードしてください。         アクバルジェアンフレードしてください。         第二       ファイルジェアンフロードしてください。         アクバルシェアン・       ファイルジェアンフロードしてください。         第二       ファイルジェアンフロードしてください。         アクバルシェアン・       ファイルジェアン・         第三       ファイルジェアン・         アンコードした合類       (アンコードした合数         アンプロードした合類       (アンコードした合数         (*)       国本にた意知の内容を確認 選択した意識を消除されたいることが必須                                                                                                    | <参考>ファイルアップロードの方法について<br>以下の3つの方法でアップロードできます。<br>1. ファイルを選択<br>エクスプローラが開きますので該当ファイルを選択してください。<br>2. ファイルをドロップ<br>別で開いているエクスプローラなどからファイルを表示される<br>枠内にドラッグしてください。<br>3. カメラで撮影する<br>カメラ撮影が可能です。<br>※ 携帯電話の場合は「ファイルを選択」のみ表示され、メーカーに準拠したファイル選択+カメラアプリが<br>起動します。<br>下部のリストにアップロードされたファイルが表示されますので、問題なければ、<br>添付して閉じる<br>ボタンを<br>押して前画面に戻ります。 |

| 〕願書情報確                                                                                                    | 認                                     |                                                    |                              |
|----------------------------------------------------------------------------------------------------|---------------------------------------|----------------------------------------------------|------------------------------|
| 下の内容でお支払い手続きを行います。よろしいですか?                                                                                    |                                       | 必ず挾ラフィださい                                          | 願書情報入力画面で、入力した願書情報           |
| 願書情報確認                                                                                                    |                                       | 必ず狂えてくたるい。                                         | が正しいことを確認してください。             |
| 電子申請受付情報                                                                                                    |                                       |                                                    |                              |
| 電子申請受付番号                                                                                                    | 902025 - 0                            | )3313 - 006950                                     | <br>  雷子申請受付番号とは・・           |
|                                                                                                    |                                       | y                                                  |                              |
| 《電子申請受付番号やフリガ<br>別い合わせする時に必要とな                                                                                | ナ、氏名、生年月日、本籍、電話<br>ります。必ずメモや印刷して保る    | 話番号等の個人情報は、電子申請した受検情報などについて、お<br>ALTください。          | 腺者情報を入力しに時息で日期的に19番0<br>     |
|                                                                                                    |                                       |                                                    | れる番号です。問合せ時に必要ですので、          |
| 文代1月秋 ※ 中調元                                                                                                   | 「夜の横足日及の横足種類の                         |                                                    | いずれかの方法で必ず保管してください。          |
| #7至179m<br>検定日                                                                                                | 朱京都<br>令和07年03月31日(月)                 | 3)                                                 | ▶ メモを取る                      |
| 後定種類                                                                                                    | 予防技術検定防火査                             | ·/<br>察                                            |                              |
| 受検地                                                                                                    | 東京都                                   |                                                    | >ページ下端の <u>崎印刷する</u> 印刷する など |
| 申請者情報                                                                                                    |                                       |                                                    |                              |
| フリガナ                                                                                                    | ケンティ タロウ                              |                                                    |                              |
| 氏名                                                                                                    | ケンティ タロウ                              |                                                    |                              |
| 主年月日                                                                                                    | 平成30年01月01日                           |                                                    | │ 検定手数料のお支払いは、以下の方法が         |
| <b>郵便<del>猫号</del></b>                                                                                        | ∓ 101 - 0000                          |                                                    | あります。                        |
| 主所                                                                                                    | 東京都千代田区霞ヶ関<br>1-4-2                   |                                                    |                              |
| 自宅電話番号又は                                                                                                    | 03 - 3597 - 0220                      |                                                    | (ATM、103-ホットハンキング)           |
| 景帝電話番号<br>動務先等連絡先                                                                                             | 消防試験研究センター                            |                                                    | > クレジットカード                   |
| 車絡先電話番号                                                                                                    | 03 - 3597 - 0220                      |                                                    | ▶ スマホ決済                      |
| (焼帝電話も可)<br>内線                                                                                                |                                       |                                                    | トーンビーエンファレマ                  |
| 衛業・学校等                                                                                                    | ビル管理・消防設備業                            |                                                    |                              |
| <b>検定 = 数料のお支払い手続きについて</b><br>検定手数料のお支払い方法は以下のとおりです。<br>各お支払いの方法を必ず確認してください。                                  |                                       |                                                    | 検定手数料の支払い方法を確認できたら、          |
| お支払い手続きは、SMB<br>電子申請の画面とは異な                                                                                   | C GMO PAYMENT株式会社が提<br>りますので、ご注意ください。 | 供する決済サービスを利用しています。                                 | <u>します払い手続きへ</u> を押下         |
| ■現金による払込みの場合の注意<br>現金による払込みの場合、払込方法による金額の上限があります。この上限を超える場合で現金の払込みをお考え<br>の場合は、各機関の利用払いの上限に応じた分割支払いを選択してください。 |                                       | 「あります。この上限を超える場合で現金の払込みをお考え<br>」選択してください。          | → 決済申込確認画面に遷移します。            |
| ▶ ペイジーでお支払いの                                                                                                  | D場合                                   |                                                    |                              |
| <b>・クレ</b> ジットカードでお                                                                                           | ら支払いの場合                               |                                                    |                              |
| ▶ メルペイ、PavPavt                                                                                                | まどの「スマホ決済」でお支払                        | いの場合                                               |                              |
| ・ コンビーエンフスト・                                                                                                  | アでお支払いの場合                             |                                                    |                              |
| · J/E_1/AAPJ                                                                                                  |                                       |                                                    |                              |
| 「お支払い手続きへ」(                                                                                                   | こ進む前に次の点にご注意くた<br>クリックすると、願書情報をシス     | <mark>さい。</mark><br>ステムに登録します。                     |                              |
| システムに登録後は修正できませんので、十分な確認を行った上で、お支払い手続きにお進みください。<br>「お支払い手続きへ」をクリックした後、誤りに気付いた場合は、電子申請を最初からやり直してください。          |                                       | テった上で、お支払い手続きにお進みください。<br>≿場合は、電子申請を最初からやり直してください。 |                              |
| 検定手数料(非課税)の                                                                                                   | ほかに払込手数料(課税・消費を                       | も込み)が必要です。                                         |                              |
| 書類審査について                                                                                                    | (該当する方のみ)                             |                                                    |                              |
| お支払い手続き完了後、アップロードした書類を含む顧書情報の審査を開始します。<br>審査の結果については後日、メールにてお伝えしますのでお待ちください。                                  |                                       | 情報の審査を開始します。<br>お待ちください。                           |                              |
| 証明書類として審査が完<br>証明内容が同じ申請の場                                                                                    | 了した書類については、次回以降<br>合はアップロード不要となります    | €の申請の審査に目動で用いられるため、<br>「。                          |                              |
| 戻る                                                                                                    |                                       | 日月まる<br>お支払い手続きへ                                   |                              |
|                                                                                                    |                                       |                                                    |                              |
|                                                                                                    |                                       |                                                    |                              |
|                                                                                                    |                                       |                                                    |                              |
|                                                                                                    |                                       |                                                    |                              |
|                                                                                                    |                                       |                                                    |                              |
|                                                                                                    |                                       |                                                    |                              |
|                                                                                                    |                                       |                                                    |                              |

| ⑫ 仮受付完了/受付完了                                                                                                    | 12 仮受付完了/受付完了                                                                                                    |
|----------------------------------------------------------------------------------------------------|----------------------------------------------------------------------------------------------------|
| <section-header><section-header><section-header><section-header><section-header><section-header><section-header><section-header><section-header><section-header><text><text><text><text><text><text><text></text></text></text></text></text></text></text></section-header></section-header></section-header></section-header></section-header></section-header></section-header></section-header></section-header></section-header> | <仮受付完了><br>検定手数料の支払い方法に下記を選択した場合は、仮受付完了となります。<br>>ペイジー(オンライン方式)<br>>コンビニエンスストア<br>願書情報入力画面で入力したメールアドレスに、「仮受付完了メール」が自動的に送信されます。<br>※ 仮受付完了日の翌日から3日以内に払 |
| こまたは、するこの100 で、ほんまごは少したきゃくたさい、<br>安美市がない場合は、受検できません。 予防技術検定の場合 予防技術検定の場合 予防技術検定の場合 「電話:550-3803-9297、050-3803-9298 受付時間:午前9時~午後5時※土曜日・日曜日・祝日を除く) ※独日 医検索ダウンロード可能メール」を受信しましたら、電子申請トップページ画面から受検票をダウンロードしてください。 そ後期は、印刷し、写真を貼付して、検定当日必ずご持参ください。 受検索は、印刷し、写真を貼付して、検定当日必ずご持参ください。 ダ検索がない場合は、受検できません。 アクリまたはブラウザを閉じてください ●応び目法人、消防試験研究センター COMPRISHING: 2009 JARANE FIRE ENCINEERING QMALIFICATION CENTER ALL RIGHTS RESERVED               | 込みを完了しないと電子申請の受付は無<br>効となります。<br>※ 仮受付完了とは、検定手数料の支払いが完了していな<br>い状態のことです。                                                                              |
| 参考く仮受付完了メール><br>【消防試験研究センター】予防技術検定の仮受付完了通知<br>③ 消防試験研究センター電子申請サービス <uketsuke@shinsei.shoubo-s …<br="" →="" う="" ふ=""><sub>第先</sub><br/>※(本メールは送信専用のため、直接ご返信いただいても回答できません。</uketsuke@shinsei.shoubo-s>                                                                                                    | <受付完了><br>■ クレジットカード、スマホ決済で、検定手<br>数料を支払った場合<br>→ 受付完了となります。                                                                                          |
| 様<br>予防技術検定の受検申請を、以下のとおり仮受付いたしました。<br>検定料のお支払いで選択された金融機関のインターネットバンキング ATM等での払込確認後、受検申<br>請が完了します。<br>払込期限(令和 07 年 05 月 25 日)までに、検定手数料(6,830 円)の払込みを済ませてください。<br>◇申請受付番号<br>◇申込日時                                                                                                    | <ul> <li>ペイジー、コンビニエンスストア振込で、検定手数料を支払った場合</li> <li>→ 検定手数料の支払が確認された時点で受付完了となます。</li> <li>願書情報入力画面で入力したメールアドレスに「受付完了メール」が自動的に送信されます。</li> </ul>         |
|                                                                                                    | ※ メールの送信について<br>「電子申請の条件確認」画面中「3.申請に使用するメールア<br>ドレスについて」で入力したメールアドレスが誤っていたり、<br>受信確認をしなかったなどの場合、「仮受付完了メール」や<br>「受付完了メール」が届かないことがあります。                 |